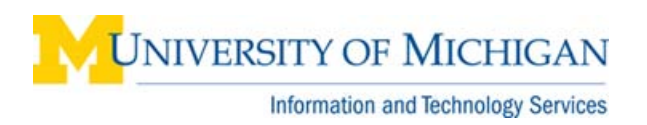

# Webl: Filter a Query on Results from Another Query (Query on Query)

#### Purpose

This procedure describes how to filter a query on values returned from an object in another query in BusinessObjects WebI. For example, you could filter a query in SA03 (Student Records) on values of Emplid in a query on SA02 (Recruiting and Admissions).

#### **Edit Query**

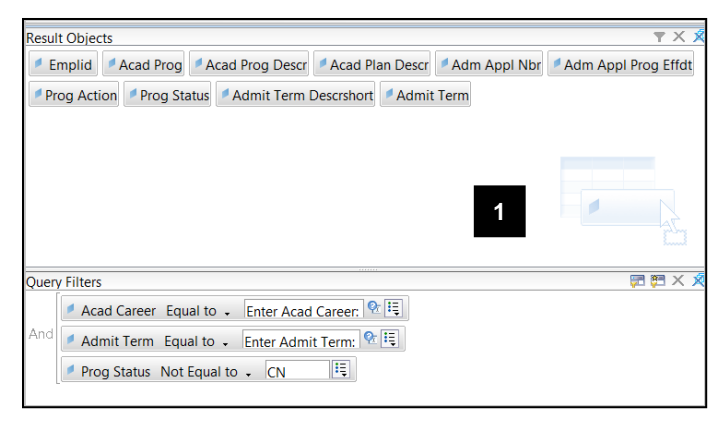

- 1. Create the first query and run it.
- **Note:** The first query has to be run or saved before you can filter on its results in the second query.

### Edit Report

| D 🛛 •   🍜   M | 2 📑 Edit  | Query | 🖹 Edit Report        |
|---------------|-----------|-------|----------------------|
| i 📑 🍜 🚅 🍽 🔊   | ୯   🛆   🏝 | •   T | - ==  <b>&amp;</b> + |
|               | ▼ B       | ΙU    | <u>A</u> - <u>A</u>  |

#### **Edit Query**

|   | 🕤 📄 🕶 📴 Edit Query  | 📄 Edit Report |
|---|---------------------|---------------|
| 3 | 音 Add Query   🤣   💷 |               |

2. Click Edit Query.

3. Click Add Query.

# Edit Query (continued)

| Name                           | Ealder                                      |
|--------------------------------|---------------------------------------------|
| SA02 Recruiting and Admissions | \Student Universes                          |
|                                |                                             |
| vailable Universes:            |                                             |
| Name                           | Folder                                      |
| SA04 FinAid StuFin             | UMUPGRBO/Application Folder/Root Folder 95/ |
| SA02 Recruiting and Admissions | UMUPGRBO/Application Folder/Root Folder 95/ |
| SA01 Admissions Roster         | UMUPGRBO/Application Folder/Root Folder 95/ |
| SA03 Student Records 4         | UMUPGRBO/Application Folder/Root Folder 95/ |
| Unit DRA01 PRISM               | UMUPGRBO/Application Folder/Root Folder 95/ |
| BN01 Benefits                  | UMUPGRBO/Application Folder/Root Folder 95/ |
| PYL01 Legacy Payroll           | UMUPGRBO/Application Folder/Root Folder 95/ |
| HR02 Human Resource Snapshot   | UMUPGRBO/Application Folder/Root Folder 95/ |
| HRL01 Legacy Human Resource    | UMUPGRBO/Application Folder/Root Folder 95/ |
| TL01 Time and Labor            | UMUPGRBO/Application Folder/Root Folder 95/ |
| tele an adapted anti-          |                                             |
| leip on selected universe:     |                                             |
| M-Pathways Student Records     |                                             |
|                                |                                             |
|                                |                                             |

Edit Query (continued)

| Result Obje   | ects                                                   |  |
|---------------|--------------------------------------------------------|--|
| Emplid        | Reg Status Describert Term Describert Sum of Unt Taken |  |
|               |                                                        |  |
|               | 6                                                      |  |
|               |                                                        |  |
|               |                                                        |  |
| Query Filters |                                                        |  |
| 🗖 Ad          | cad Career Equal to 🗸 Enter Acad Career: 😤 🗒           |  |
| And 🗾 Re      | eg Status Equal to 🗸 RGSD                              |  |

- 4. Select the universe (dataset) for the second query.
- 5. Click **OK**.

6. Select the **Result Objects** and **Query Filters** for the second query.

# Edit Query (continued)

| Result Objects                                                |
|---------------------------------------------------------------|
| Emplid Reg Status Describert Term Describert Sum of Unt Taken |
|                                                               |
|                                                               |
|                                                               |
|                                                               |
|                                                               |
|                                                               |
|                                                               |
|                                                               |
| Query Filters                                                 |
| 📕 Acad Career Equal to 🗸 Enter Acad Career: 😤 🗒               |
| And Reg Status Equal to - RGSD                                |
| Femplid In list - Type a constant                             |
| Constant                                                      |
| Value(s) from list                                            |
| Prompt                                                        |
| 9 Result from another query                                   |
| Object from this query                                        |
|                                                               |

### List of Data Providers

| 🛓 List of Data Providers 🔀                                                                                                    |
|----------------------------------------------------------------------------------------------------|
| Select a data provider                                                                                                    |
| <ul> <li>Query 1 - SA02 Recruiting and Admissions</li> <li>Acad Plan Descr</li> <li>Acad Prog</li> <li>Acad Prog Descr</li> <li>Adm Appl Nbr</li> <li>Adm Appl Prog Effdt</li> <li>Admit Term Descrshort</li> <li>Emplid</li> <li>Prog Action</li> <li>Prog Status</li> </ul> |
| Arranged by: Query -                                                                                                    |
| 11 OK Cancel Help                                                                                                    |

- 7. Drag the object into the **Query Filters** pane on which you want to filter, based on the results of Query 1.
- 8. Select the operator
- 9. Select **Result from another query** from the operands drop-down list.
- Note: Depending on which operator you selected, you may have the option to select Result from another query (Any) or (All). For more information, see <u>Webl: Query-on-Query</u>.

- 10. Select the appropriate object in Query 1.
- 11. Click **OK**.

## **Edit Report**

| E | dit Report BRun Queries - #                                                       | •  | ? •    |
|---|-----------------------------------------------------------------------------------|----|--------|
|   | Result Objects                                                                    | ŢΧ | R      |
| F | Emplid Reg Status Descrshort Term Descrshort Sum of Unt Taken                     |    |        |
|   |                                                                                   |    |        |
|   |                                                                                   |    |        |
|   |                                                                                   |    |        |
|   |                                                                                   |    | į.     |
|   | Query Filters                                                                     |    |        |
|   | Query Finters Query Constraints                                                   |    | $\sim$ |
|   | Acad Career Equal to - Enter Acad Career: 😤 🗐                                     |    |        |
|   | And Reg Status Equal to - RGSD                                                    |    |        |
|   | Emplid In list - Emplid from the query result of SA02 Recruiting and Admissions E |    |        |

# **New Query**

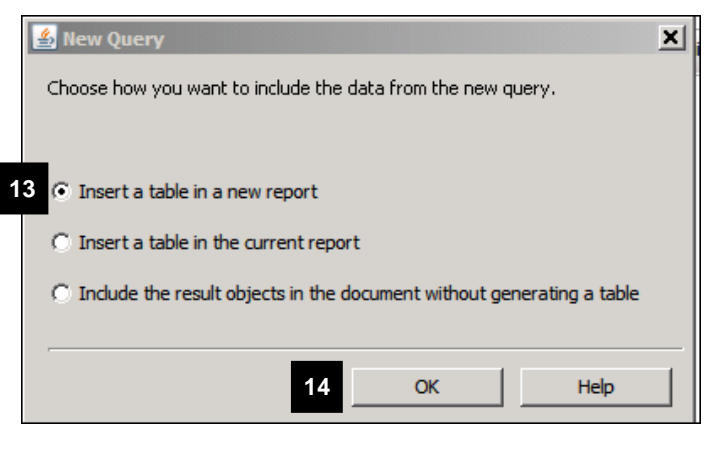

### **Edit Report**

| Emplid | Reg Status Descrs | Term Descrshort | Sum of Unt Taken |
|--------|-------------------|-----------------|------------------|
|        | Registered        | FA 2010         | 9.00             |
|        | Registered        | WN 2011         | 10.00            |
|        | Registered        | FA 2010         | 6.00             |
|        | Registered        | WN 2011         | 6.00             |
|        | Registered        | SS 2010         | 3.00             |

12. Click Run Queries.

- 13. Select an option for including the data from the new query.
- 14. Click **OK**.

- 15. View results.
- **Note:** The Emplids in this report are those that were retrieved from Query 1 (SA02) and meet the additional conditions in Query 2 (SA03).